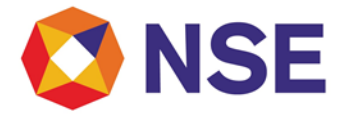

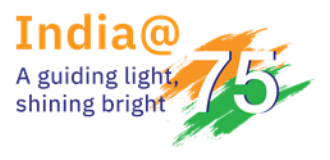

Circular

| Department: Con                 | npliance           |
|---------------------------------|--------------------|
| Download Ref No: NSE/COMP/62147 | Date: May 22, 2024 |
| Circular Ref. No: 20/2024       |                    |

To All Members,

#### Sub: List of authorized mobile applications and social media handles of Trading members

As a part of our ongoing efforts to ensure transparency, regulatory compliance and towards Investor Awareness, all trading members dealing in clientele business are requested to provide the names of IOS and Android based mobile applications hosted by them with URL link of play store of the respective Mobile Applications (Android/IOS based application) and the Social media handles.

The link for submission of such information through the member portal is provided below: -

New ENIT > Compliance > Mobile Applications New ENIT > Compliance > Social Media Handles

Trading members are requested to provide the details of Mobile applications and social media handles in the format provided below as Annexure A and Annexure B respectively. The user manual for submission through online portal is attached as Annexure C.

Members are advised to provide following details of the Mobile application/s to the Exchange on an immediate basis but not later than fifteen days with respect to the following:

- a) Mobile application/s hosted on Play store / App store
- b) Any modifications carried out to the existing mobile applications
- c) Addition of any new mobile applications
- d) Removal / discontinuation of any mobile application from Play store / App store

Any mobile applications not featuring in the details submitted to the Exchange shall be liable for removal from Play store by Google and App Store by Apple.

In addition, Members must also ensure their mobile application description on the Play store and App store includes following information by August 1, 2024.

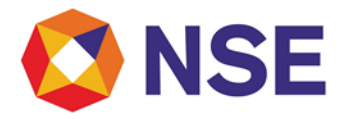

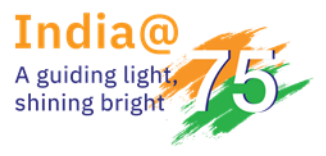

- Member name:
- SEBI Registration Number`:
- Member Code:
- Registered Exchange/s name:
- Exchange approved segment/s:

Trading Members are advised to take note of the above and ensure compliance with the above guidelines.

#### For and on behalf of National Stock Exchange of India Limited

#### Yukti Sharma Vice President

#### Annexure A

| Sr.<br>No. | Member<br>Name | Member<br>Code | Name of Mobile    | Application on | Product<br>Name | Developer<br>Name | IOS App link<br>(App Store) | Android App link<br>(Google Play |
|------------|----------------|----------------|-------------------|----------------|-----------------|-------------------|-----------------------------|----------------------------------|
| 100.       | Nume           | couc           | Google Play store | IOS App Store  | Nume            | Nume              |                             | Store)                           |
|            |                |                |                   |                |                 |                   |                             |                                  |

#### Annexure B

| Sr. | Member | Member |          | Social Media Handles |                    |         |          |        |  |  |  |
|-----|--------|--------|----------|----------------------|--------------------|---------|----------|--------|--|--|--|
| NO. | Name   | Code   | Facebook | Instagram            | х                  | YouTube | LinkedIn | Others |  |  |  |
|     |        |        |          |                      | (formerly Twitter) |         |          |        |  |  |  |
|     |        |        |          |                      |                    |         |          |        |  |  |  |
|     |        |        |          |                      |                    |         |          |        |  |  |  |

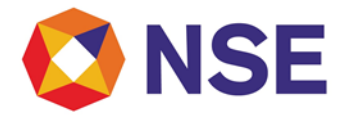

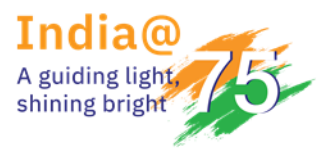

#### **Reporting of Mobile Applications and Social Media Handles**

- A) Steps for Reporting Mobile Applications
- 1. Login to NSE Member Portal using the below URL and your login credentials.

https://enit.nseindia.com/MemberPortal/redirectlogin

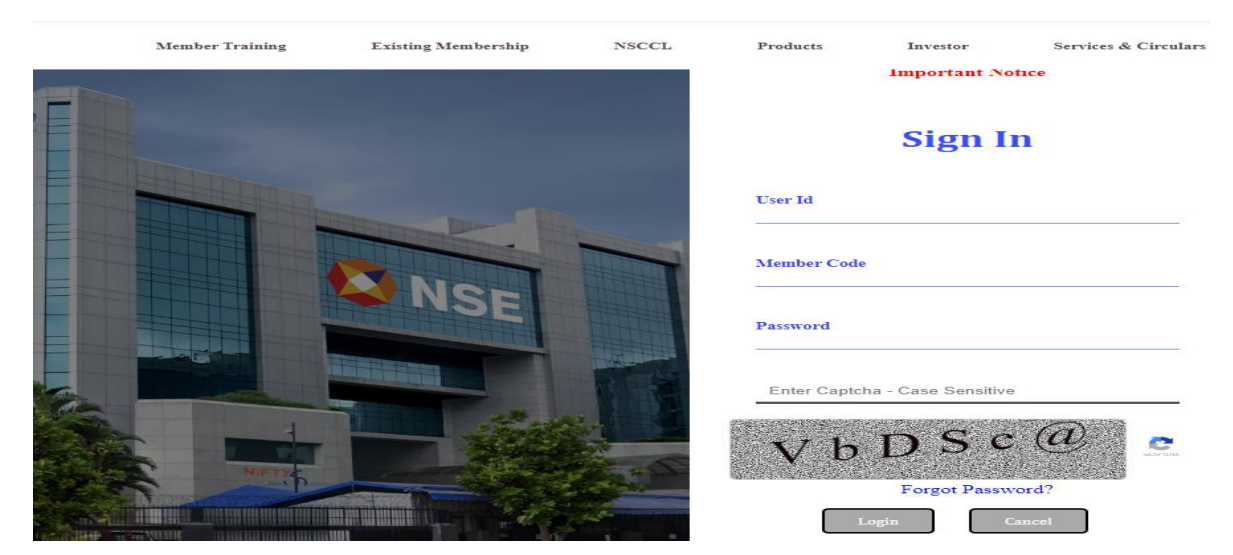

2. After Successful login, Select Compliance option in Menu.

| <b>ONSE</b>                                 | Mem                                                    | Member Nar                                   |                         |
|---------------------------------------------|--------------------------------------------------------|----------------------------------------------|-------------------------|
| ↑ Compliance for Assets Auditor ▼           | Compliance 1irade Me                                   | mbership ▼ Utilities ▼ Member Educa          | tion • ENIT Migration • |
| GSTIN Information                           | Advertisement<br>Member Details                        | ь<br>Ъ                                       |                         |
| ENTITY                                      | Compliance Status Report                               | ÷                                            | Provisional (           |
| National Stock Exchange of Indi             | Authorized Person<br>MTR<br>Politically Exposed Person | change Plaza, BKC, Bandra (E)<br>a-400051    | , Mumbai, 27AAACN179    |
| National Securities Clearing Con<br>Limited | Insurance<br>UDI Registration                          | ≻ change Plaza, BKC, Bandra (E)<br>⊧a-400051 | , Mumbai, 27AAACN264    |
|                                             | Quarterly Compliance<br>Director Details               | ÷                                            |                         |
| Members are requested to f                  | Key Management Personnel                               | n below for the service re                   | lated Query/issues on t |
| Criticality                                 | Half Yearly Networth Submissio                         | mber                                         | Email id                |

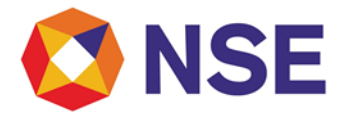

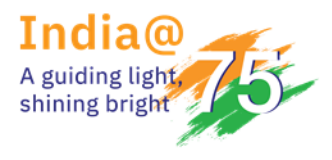

3. In Compliance, at the bottom of the list you will find the option of Mobile Applications.

Compliance > Mobile Applications > Mobile Applications Submission.

| <b>ONSE</b>                     |                                                                                                    | Member Code :                                                                   | Member Name : Test Member Test                           | Digital Signature             |
|---------------------------------|----------------------------------------------------------------------------------------------------|---------------------------------------------------------------------------------|----------------------------------------------------------|-------------------------------|
| Compliance for Assets Auditor - | Compliance - Trade - Membersh                                                                                                    | ip • Utilities • Member Education • ENIT Migration •                            |                                                          |                               |
| GSTIN Information               | Advertisement                                                                                                    |                                                                                 |                                                          |                               |
| ENTITY                          | Member Details                                                                                                    | Address                                                                         | Provisional GST Id                                       | ARN Number                    |
| National Stock Exchange of Ind  | Authorized Person  Quarterly Compliance Politically Exposed Person                                                                                                    | G-Block, Exchange Plaza, BKC, Bandra (E), Mumbai, Maha<br>400051                | irashtra- 27AAACN1797L1Z0                                | AA271216007256G               |
| National Securities Clearing Co | UDI Registration ><br>Director Details                                                                                                    | G-Block, Exchange Plaza, BKC, Bandra (E), Mumbai, Maha<br>400051                | irashtra- 27AAACN2642L1ZE                                | AA271216007418C               |
| Members are requested to f      | Insurance<br>Key Management Personnel<br>Compliance Status Report                                                                                                    | n below for the service related Query/issues on the L                           | Leased Line managed by Sify Technologies Ltd.            |                               |
| Criticality                     | Half Yearly Networth Submission                                                                                                    | Contact Number                                                                  | Email id                                                 | Contact person                |
| Level 1                         | Surrender ><br>ML and AI                                                                                                    | 18004199963                                                                     | nse.servicedesk@sifycorp.com<br>nse.sifynoc@sifycorp.com | Help desk Team                |
| Level 2                         | Margin Trading Approval Withdrawal                                                                                                    | 9841264447                                                                      | senthil.saravanan@sifycorp.com                           | Senthil Saravanan(Assitant ma |
| Level 3                         | FATF +                                                                                                    | 9818784467                                                                      | shankar.yadav@sifycorp.com                               | Shankar Yadav(Senior Manager  |
| Level 4                         | Internal Risk Assessment                                                                                                    | 9884968619                                                                      | pillai.pramod@sifycorp.com                               | pramod Pillai(AGM Network Op  |
| Level 5                         | Annual Returns                                                                                                    | 9884070474                                                                      | joseph.abraham@sifycorp.com                              | Joseph Abraham(AVP Network    |
| Alerts                          | Inventory of Assets  Registered Address Change in Name                                                                                                    |                                                                                 | Reminders                                                |                               |
|                                 | Association insuranteent<br>Associate And Subsidiary<br>E-Vorting Facility<br>BO Facility Details<br>Membership Certificate<br>STFI<br>Mobile Applications<br>Social Media Hantles<br>Akaintenance of Website<br>Qualified Stock Brokers<br>DR Drill | r <b>ds Found.</b><br>Mobile Applications Submission<br>Mobile Applications MIS |                                                          | No Records Fo                 |

4. After Clicking on Mobile Applications Submission, the following page will be displayed: -

| 🔇 NSE                                        | Member Code :                                                     | Member Name : Test Member Test Digital Signature |  |
|----------------------------------------------|-------------------------------------------------------------------|--------------------------------------------------|--|
| Compliance for Assets Auditor • Compliance • | Trade + Membership + Utilities + Member Education + ENIT Migratic | n≠),                                             |  |
| Confirmation for Mobile                      | Applications                                                      |                                                  |  |
| Member Code                                  |                                                                   | Member Name                                      |  |
| 98001                                        |                                                                   | Test Member                                      |  |
| Submit Request                               |                                                                   | -                                                |  |
|                                              |                                                                   |                                                  |  |
|                                              |                                                                   |                                                  |  |

Confidential

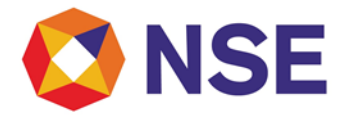

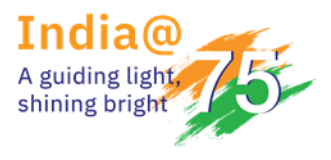

5. Please confirm Yes or No in 'Whether you have any mobile applications?'

| NSE                                          | Men                              | mber Code :                      |               | Member Name :              | Test Member Test Digital Signature |
|----------------------------------------------|----------------------------------|----------------------------------|---------------|----------------------------|------------------------------------|
| Compliance for Assets Auditor - Compliance - | Trade • Membership • Utilities • | Member Education - ENIT Migratic | n <del></del> |                            |                                    |
| Confirmation for Mobile A                    | pplications                      |                                  |               |                            |                                    |
| Member Code<br>98001                         |                                  |                                  |               | Member Name<br>Test Member |                                    |
| Whether you have any mobile applications?    | Select<br>Select<br>Yes<br>No    |                                  | Ì             |                            |                                    |
| Submit Request                               |                                  |                                  |               |                            |                                    |
|                                              |                                  |                                  |               |                            |                                    |
|                                              |                                  |                                  |               |                            |                                    |
|                                              |                                  |                                  |               |                            |                                    |

6. If Selected 'No' in 'Whether you have any mobile applications?', please click on the tick box and 'Submit Request.'

|   | S NSE                              |               |             |                | Memb         | er Code :            |                      |                    | Memb                     | er Name : | Test Member Test Digital Signature | - |
|---|------------------------------------|---------------|-------------|----------------|--------------|----------------------|----------------------|--------------------|--------------------------|-----------|------------------------------------|---|
|   | Compliance for Assets Auditor - Co | mpliance +    | Trade •     | Membership •   | Utilities •  | Member Education -   | ENIT Migration +     |                    |                          |           |                                    |   |
|   | Confirmation for M                 | /lobile /     | Applic      | ations         |              |                      |                      |                    |                          |           |                                    |   |
|   | Member Code<br>98001               |               |             |                |              |                      |                      |                    | Member Name<br>Test Memb | ł         |                                    |   |
|   | Whether you have any mobile a      | pplications?  | No          | J              |              |                      | •                    |                    |                          |           |                                    |   |
| l | I/We do not have any mobile        | application a | and in case | e we create ou | r own mobile | e application, we sh | all abide by the dir | rections as provid | ed in NSE Circular r     | ef. no. N | SE/MSD/57331 dated June 28, 2023.  |   |
|   | Submit Request                     |               | ]           |                |              |                      |                      |                    |                          |           |                                    |   |
|   |                                    |               |             |                |              |                      |                      |                    |                          |           |                                    |   |

• After submission you will receive a notification of successful submission

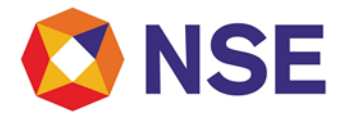

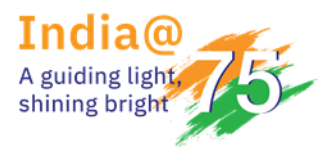

7. If Selected 'Yes' in 'Whether you have any mobile applications?', please add the details in the fields provided and click on 'Submit Request'.

| Nembership- Dilities Member I<br>ications          | Education > ENT Migration +       | Menter Name<br>Test Membr               | 1                                                     |                                                                                                    | ) Welcome 98                                                                                               |
|----------------------------------------------------|-----------------------------------|-----------------------------------------|-------------------------------------------------------|----------------------------------------------------------------------------------------------------|----------------------------------------------------------------------------------------------------|
| ications<br>Name of Mobile                         |                                   | Menter Name<br>Test Membe               | r                                                     |                                                                                                    |                                                                                                    |
| Name of Mobile                                     |                                   | Member Name<br>Test Membe               | r                                                     |                                                                                                    |                                                                                                    |
| Name of Mobile                                     |                                   |                                         |                                                       |                                                                                                    |                                                                                                    |
| Name of Mobile                                     |                                   |                                         |                                                       |                                                                                                    |                                                                                                    |
| Name of Mobile                                     |                                   |                                         |                                                       |                                                                                                    |                                                                                                    |
| Name of Mobile                                     |                                   |                                         |                                                       |                                                                                                    |                                                                                                    |
| Android Play store                                 | e Application on<br>IOS App Store | Developer Name<br>Alphanumeric accepted | Software Product Name<br>Alphanumeric accepted        | IOS App link (App Store)<br>Alphanumeric accepted                                                                                                    | Android App link (Google Play Store)<br>Alphanumeric accepted                                              |
| Android Play Store *                               | IOS App Store *                   | Developer Name *                        | Software Product Name                                 | IOS App Link *                                                                                                    | Android App Link *                                                                                         |
|                                                    |                                   |                                         |                                                       |                                                                                                    |                                                                                                    |
|                                                    |                                   |                                         |                                                       |                                                                                                    |                                                                                                    |
| tails submitted to the Exchange shall be<br>first. | e liable for removal from Play    | y store by Google and App Store by A    | iple.                                                 |                                                                                                    |                                                                                                    |
|                                                    | Android Play Store *              | Android Play Store * IOS App Store *    | Android Play Store * IOS App Store * Developer Name * | Android Play Store *       IOS App Store *       Developer Name *       Software Product Name         tails submitted to the Exchange shall be liable for removal from Play store by Google and App Store by Apple.       App Store by Apple. | Android Play Store *     IOS App Store *     Developer Name *     Software Product Name     IOS App Link * |

- You may add additional details after clicking on 'Add data'. Kindly note that 'Remove data' option will delete last row data first and please mention NA wherever not applicable.
- 8. After submission, you will receive a notification of successful submission

|         |                         | Member Code :                          |                         |                                                                | Member Name :                      | Test Member Test Digital Signal  | ture                                                |     |
|---------|-------------------------|----------------------------------------|-------------------------|----------------------------------------------------------------|------------------------------------|----------------------------------|-----------------------------------------------------|-----|
| Co      | mpliance - Trade -      | Membership - Utilities - Member        | Education - ENIT M      | igration -                                                     |                                    |                                  |                                                     |     |
| or N    | Iobile Appli            | cations                                |                         |                                                                |                                    |                                  |                                                     |     |
|         |                         |                                        |                         |                                                                | Member Name                        |                                  |                                                     |     |
|         |                         |                                        |                         |                                                                |                                    |                                  |                                                     |     |
| obile a | pplications? Yes        |                                        |                         | -                                                              |                                    |                                  |                                                     |     |
|         |                         |                                        |                         |                                                                |                                    |                                  |                                                     |     |
| а       |                         |                                        |                         |                                                                |                                    |                                  |                                                     |     |
| ame     | Member Code             | Name of Mobile<br>Android Play store   | e Application on<br>IOS | Success                                                        | per Name S                         | oftware Product Name<br>accepted | IOS App link (App Store)<br>Alphanumeric accepted   |     |
|         | 98001                   | Android Play Store *<br>test1          | IOS App Store<br>test2  | Mobile Application details sav<br>Ref. No. is :98001/Mob_Applr | ved successfully. Your Rec<br>1/99 | quest                            | IOS App Link *<br>https://apps.apple.com/in/app/tes | And |
|         | 98001                   | Android Play Store *<br>test5          | IOS App Store<br>testő  | CK                                                             |                                    | Name                             | IOS App Link *<br>https://apps.apple.com/in/app/tes | And |
|         |                         |                                        |                         |                                                                |                                    |                                  |                                                     |     |
| uest    |                         |                                        |                         |                                                                |                                    |                                  |                                                     |     |
|         |                         |                                        |                         |                                                                |                                    |                                  |                                                     |     |
| ins not | t featuring in the deta | ails submitted to the Exchange shall b | pe liable for removal   | from Play store by Google and A                                | App Store by Apple.                |                                  |                                                     |     |

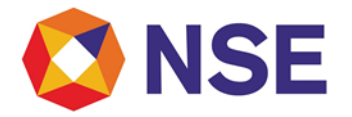

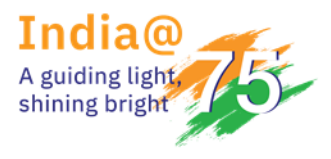

9. To view the submission, you can click on Mobile Applications MIS.

| 🔇 NSE                           |                                                                                                    | Member Code :                                                                          | Member Name : Test Member Te                             | it Digital Signature                     |          |  |  |  |
|---------------------------------|----------------------------------------------------------------------------------------------------|----------------------------------------------------------------------------------------|----------------------------------------------------------|------------------------------------------|----------|--|--|--|
| Compliance for Assets Auditor - | Compliance - Trade - Member                                                                                                    | ship + Utilities + Member Education + ENIT Migration +                                 |                                                          |                                          |          |  |  |  |
| GSTIN Information               | Advertisement<br>MTR                                                                                                    | 19.<br>2                                                                               |                                                          |                                          |          |  |  |  |
| ENTITY                          | Member Details                                                                                                    | * Address                                                                              | Provisional GST Id                                       | ARN Number                               | PAN      |  |  |  |
| National Stock Exchange of Ind  | Authorized Person<br>Quarterly Compliance<br>Politically Exposed Person                                                                                                    | G-Block, Exchange Plaza, BKC, Bandra (E), Mumbai, Mahar<br>400051                      | ashtra- 27AAACN1797L1Z0                                  | AA271216007256G                          | AAACN17  |  |  |  |
| National Securities Clearing Co | UDI Registration<br>Director Details                                                                                                    | <ul> <li>G-Block, Exchange Plaza, BKC, Bandra (E), Mumbai, Mahar<br/>400051</li> </ul> | ashtra- 27AAACN2642L1ZE                                  | AA271216007418C                          | AAACN26  |  |  |  |
| Members are requested to f      | Insurance<br>Key Management Personnel<br>Compliance Status Report                                                                                                    | <ul> <li>n below for the service related Query/issues on the L</li> </ul>              | eased Line managed by Sify Technologies Lto              |                                          |          |  |  |  |
| Criticality                     | Half Yearly Networth Submission                                                                                                    | Contact Number                                                                         | Email id                                                 | Contact person                           | Priority |  |  |  |
| Level 1                         | Surrender<br>ML and Al                                                                                                    | · 18004199963                                                                          | nse.servicedesk@sifycorp.com<br>nse.sifynoc@sifycorp.com | Help desk Team                           | Immediat |  |  |  |
| Level 2                         | Margin Trading Approval Withdrawa                                                                                                    | 9841264447                                                                             | senthil.saravanan@sifycorp.com                           | Senthil Saravanan(Assitant manager GNOC) | 1 Hour   |  |  |  |
| Level 3                         | FATF                                                                                                    | · 9818784467                                                                           | shankar.yadav@sifycorp.com                               | Shankar Yadav(Senior Manager GNOC)       | 2 Hour   |  |  |  |
| Level 4                         | Internal Risk Assessment<br>Sub Broker                                                                                                    | 9884968619                                                                             | pillai.pramod@sifycorp.com                               | pramod Pillai(AGM Network Operations)    | 3 Hour   |  |  |  |
| Level 5                         | Annual Returns                                                                                                    | · 9884070474                                                                           | joseph.abraham@sifycorp.com                              | Joseph Abraham(AVP Network Operations)   | 4 Hour   |  |  |  |
| Alerts                          | Inventory of Assets<br>Registered Address<br>Change in Name                                                                                                    | Reminders                                                                              |                                                          |                                          |          |  |  |  |
|                                 | NSEL CDS instrument<br>Algorithmic Trading<br>Associate And Subsidiary<br>E-Voting Facility<br>BO Facility Details<br>Membership Certificate<br>STPI<br>Mobile Applications<br>Social Media Handles<br>Maintenance of Vebsite<br>Qualified Stock Brokers | rds Found.<br>Mobile Applications Submission<br>Mobile Applications MIS                |                                                          | No Records Found.                        |          |  |  |  |

10. To view the submission, you can click on Request Reference number generated.

| 🔇 NSE                           |              |         | Mem          | ber Code :  |                    |                | Member Name : | Test Member Test Digital Signature |           | Decimies discharge Production |               |
|---------------------------------|--------------|---------|--------------|-------------|--------------------|----------------|---------------|------------------------------------|-----------|-------------------------------|---------------|
| Compliance for Assets Auditor + | Compliance - | Trade 🗸 | Membership 🗸 | Utilities 🛩 | Member Education - | ENIT Migration | *             |                                    |           |                               | UWelcome 9800 |
| Mobile Applications             | MIS          |         |              |             |                    |                |               |                                    |           |                               |               |
| Generate Report                 |              |         |              |             |                    |                |               |                                    |           |                               |               |
|                                 |              |         |              |             |                    |                |               |                                    | Export: 🗮 | items per page: 10 💌 1 - 1 0  | of 1 < >      |
| Request Reference Number        |              |         | Member       | Name        | Member             | Code           | Pan No.       | Is Data Submitted                  | Subn      | nission Date                  |               |
| 98001/Mob_AppIn/99              |              |         | Test Me      | ember       | 98001              |                | AAEES5096H    | Yes                                | 202       | 4-05-21 12:18:25.0            |               |
|                                 |              |         | •            |             |                    |                |               |                                    |           |                               |               |
|                                 |              |         |              |             |                    |                |               |                                    |           |                               |               |
|                                 |              |         |              |             |                    |                |               |                                    |           |                               |               |
|                                 |              |         |              |             |                    |                |               |                                    |           |                               |               |
|                                 |              |         |              |             |                    |                |               |                                    |           |                               |               |
|                                 |              |         |              |             |                    |                |               |                                    |           |                               |               |

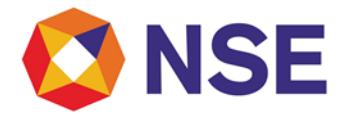

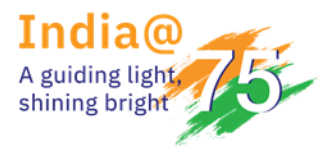

11. Submitted Details can be viewed as below: -

| ompliance                                     | e for Assets Auditor <del>-</del>                                            | Compliance - Tra                      | de <del>•</del> Membership <del>•</del> Utili                                         | ties • Member Education • EN                                                                                                    | NIT Migration +                                                                          |                                                                                  |                                                                                                    | 🛛 Weld                                                                                                    |
|-----------------------------------------------|------------------------------------------------------------------------------|---------------------------------------|---------------------------------------------------------------------------------------|----------------------------------------------------------------------------------------------------|------------------------------------------------------------------------------------------|----------------------------------------------------------------------------------|----------------------------------------------------------------------------------------------------|----------------------------------------------------------------------------------------------------|
| Confi                                         | rmation for                                                                  | Mobile Ap                             | plications                                                                            |                                                                                                    |                                                                                          |                                                                                  |                                                                                                    |                                                                                                    |
| - Member (                                    | Code                                                                         |                                       |                                                                                       |                                                                                                    | Member Name                                                                              |                                                                                  |                                                                                                    |                                                                                                    |
| 98001                                         |                                                                              |                                       |                                                                                       |                                                                                                    | Test Membe                                                                               | r                                                                                |                                                                                                    |                                                                                                    |
| Whether<br>applicati                          | r you have any mobil<br>ions?                                                | le Yes                                |                                                                                       | •                                                                                                    |                                                                                          |                                                                                  |                                                                                                    |                                                                                                    |
| Whether<br>application                        | r you have any mobil<br>ions?                                                | le Yes                                |                                                                                       | <b>.</b>                                                                                                    |                                                                                          |                                                                                  |                                                                                                    |                                                                                                    |
| Whether<br>applicati<br>Add data              | r you have any mobil<br>ions?<br>a Remove data                               | e Yes                                 | Name of I                                                                             | *                                                                                                    | Ductors New                                                                              |                                                                                  | 100 day 11-1 (day 2014)                                                                                                | Andreid Ann Hole (Garanda Pilar) (Ma                                                                                                    |
| Whether<br>applicati<br>Add data<br>Sr. No.   | r you have any mobil<br>ions?<br>a Remove data<br>Member Name                | e <u>Yes</u><br>Member Code           | Name of N<br>Android Plays                                                            | Mobile Application on<br>tore IOS App Store                                                                                                    | Developer Name<br>Alphanumeric accepted                                                  | Software Product Name<br>Applanumeric accepted                                   | IOS App link (App Store)<br>Alphanumeric accepted                                                                      | Android App link (Google Play Sto<br>Appanumeric accepted                                                                                       |
| Whether<br>application<br>Add data<br>Sr. No. | r you have any mobil<br>oins?<br>a Remove data<br>Member Name<br>Test Member | le <u>Yes</u><br>Member Code<br>98001 | Name of N<br>Android Play store *                                                     | Abbile Application on<br>tore IOS App Store<br>105 App Store *                                                                                                    | Developer Name<br>Alphanumeric accepted<br>Developer Name *                              | Software Product Name<br>Aphanumeric accepted<br>Software Product Name           | IOS App link (App Store)<br>Aphanumeric accepted                                                                       | Android App link (Google Play Sto<br>Aphanumeric accepted<br>Android App Link *                                                                 |
| Whether<br>application<br>Add data<br>Sr. No. | r you have any mobil<br>ions?   Remove data   Member Name  Test Member       | e <u>Yes</u><br>Member Code<br>98001  | Name of N<br>Android Play s<br>Android Play Store *<br>test1                          | Nobile Application on<br>tore IOS App Store<br>105 App Store *<br>test2                                                                                                    | Developer Name<br>Alphanumeric accepted<br>Developer Name *<br>test3                     | Software Product Name<br>Aphanumeric accepted<br>Software Product Name<br>test4  | IOS App link (App Store)<br>Aphanumeric accepted<br>IOS App Link *<br>https://apps.apple.com/in/app.                   | Android App link (Google Play Stor<br>Aphanumeric accepted<br>Andreid App Link *<br>https://play.google.com/store/apps/tes                      |
| Whether<br>application<br>Add data<br>Sr. No. | r you have any mobil<br>ions?                                                | e <u>Yes</u><br>Member Code<br>98001  | Name of I<br>Android Play st<br>Android Play Store *<br>test1<br>Android Play Store * | Mobile         Application on<br>IOS App Store           tore         IOS App Store*           test2         IOS App Store*           IOS App Store*         IOS App Store* | Developer Name<br>Alphanumeric accepted<br>Developer Name *<br>test3<br>Developer Name * | Software Product Name<br>Alphanumeric accepted<br>Software Product Name<br>test4 | IOS App link (App Store)<br>Aphanumeric accepted<br>IOS App Link *<br>https://apps.apple.com/in/app.<br>IOS App Link * | Android App link (Google Play Sto<br>Aphanumeric accepted<br>Android App Link *<br>https://play.google.com/store/apps/tes<br>Android App Link * |

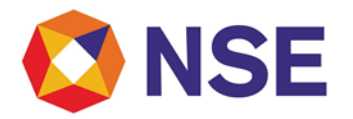

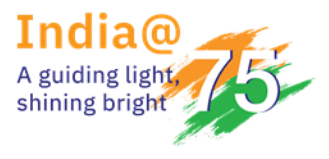

B) Steps for Reporting Social Media Handles

1. Login to NSE Member Portal using the below URL and your login credentials. https://enit.nseindia.com/MemberPortal/redirectlogin

|                                          | Member Training                                                                                                    | Existing Membership | NSCCL | Products    | Investor            | Services & Circulars |
|------------------------------------------|----------------------------------------------------------------------------------------------------|---------------------|-------|-------------|---------------------|----------------------|
| ED                                       |                                                                                                    |                     |       |             | Important No        | tice                 |
|                                          |                                                                                                    |                     |       |             | Sign                |                      |
|                                          |                                                                                                    |                     |       | User Id     |                     |                      |
|                                          |                                                                                                    | Ner                 |       | Member Code |                     |                      |
|                                          |                                                                                                    | TIDE                |       | Password    |                     |                      |
|                                          |                                                                                                    |                     |       | Enter Capto | ha - Case Sensitive |                      |
|                                          |                                                                                                    |                     |       | V b         | DSC                 | a contact            |
|                                          | NET24                                                                                                    |                     |       |             | Forgot Passw        | ord?                 |
| Contraction of the local division of the | The second second secon |                     |       |             |                     |                      |

2. After Successful login, Select Compliance option in Menu.

| 🔇 NSE                                       |                                                 | Member Co      | de: 90370                 |                       | Member Nar        |
|---------------------------------------------|-------------------------------------------------|----------------|---------------------------|-----------------------|-------------------|
| Compliance for Assets Auditor ▼             | Compliance • Tra                                | ade • Membersh | ip• Utilities•            | Member Education +    | ENIT Migration +  |
| GSTIN Information                           | Advertisement<br>Member Details                 | )<br>}         |                           |                       |                   |
| ENTITY                                      | Compliance Status I                             | Report )       |                           |                       | Provisional (     |
| National Stock Exchange of Indi             | Authorized Person<br>MTR<br>Politically Exposed | Person P       | change Plaza,<br>a-400051 | BKC, Bandra (E), Mumb | ai, 27AAACN179    |
| National Securities Clearing Cor<br>Limited | Insurance<br>UDI Registration                   | ,              | change Plaza,<br>a-400051 | BKC, Bandra (E), Mumb | ai, 27AAACN264    |
|                                             | Quarterly Complian<br>Director Details          | ce )           |                           |                       |                   |
| Members are requested to f                  | Key Management Pe                               | ersonnel       | n below for               | the service related ( | Query/issues on 1 |
| Criticality                                 | Half Yearly Networt                             | h Submission   | mber                      |                       | Email id          |

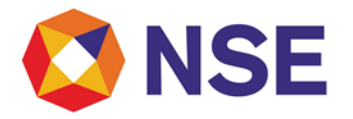

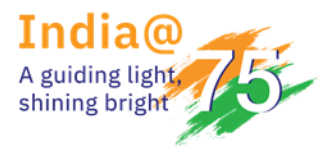

3. In Compliance, at the bottom of the list you will find the option of Social Media Handles. Compliance > Social Media Handles > Social Media Details Submission.

| 🔇 NSE                           |                                                                                                    |                             | Member Code :                                                             |                         | Member Name :                                      | Test Member Test Digital | Signature                            |
|---------------------------------|----------------------------------------------------------------------------------------------------|-----------------------------|---------------------------------------------------------------------------|-------------------------|----------------------------------------------------|--------------------------|--------------------------------------|
| Compliance for Assets Auditor-  | Compliance - Tra                                                                                                    | ade - Membership            | - Utilities - Member Education - ENIT Migrat                              | ion -                   |                                                    |                          |                                      |
| GSTIN Information               | Advertisement<br>MTR                                                                                                    | •                           |                                                                           |                         |                                                    |                          |                                      |
| ENTITY                          | Member Details                                                                                                    | •                           | Address                                                                   |                         | Provisional GST Id                                 |                          | ARN Number                           |
| National Stock Exchange of Ind  | Authorized Person<br>Quarterly Complian<br>Politically Exposed                                                                                                    | nce F<br>Person F           | G-Block, Exchange Plaza, BKC, Bandra (E),<br>400051                       | Mumbai, Maharashtra-    | 27AAACN1797L1Z0                                    |                          | AA271216007256G                      |
| National Securities Clearing Co | UDI Registration<br>Director Details                                                                                                    | +                           | G-Block, Exchange Plaza, BKC, Bandra (E),<br>400051                       | Mumbai, Maharashtra-    | 27AAACN2642L1ZE                                    |                          | AA271216007418C                      |
| Members are requested to f      | Insurance<br>Key Management Pe<br>Compliance Status                                                                                                    | ⊧<br>ersonnel ⊧<br>Report ⊧ | n below for the service related Query/is                                  | sues on the Leased Line | managed by Sify Tec                                | hnologies Ltd.           |                                      |
| Criticality                     | Half Yearly Networt                                                                                                    | th Submission               | Contact Number                                                            |                         | Email id                                           |                          | Contact person                       |
| Level 1                         | Surrender<br>ML and Al                                                                                                    | *                           | 18004199963                                                               |                         | nse.servicedesk@sifycor<br>nse.sifynoc@sifycorp.co | p.com<br>m               | Help desk Team                       |
| Level 2                         | Margin Trading App                                                                                                    | roval Withdrawal +          | 9841264447                                                                |                         | senthil.saravanan@sifyc                            | orp.com                  | Senthil Saravanan(Assitant manager G |
| Level 3                         | FATF                                                                                                    | +                           | 9818784467                                                                |                         | shankar.yadav@sifycorp.                            | com                      | Shankar Yadav(Senior Manager GNOC)   |
| Level 4                         | Internal Risk Assess<br>Sub Broker                                                                                                    | ment +                      | 9884968619                                                                |                         | pillai.pramod@sifycorp.                            | com                      | pramod Pillai(AGM Network Operation  |
| Level 5                         | Annual Returns                                                                                                    | ,                           | 9884070474                                                                |                         | joseph.abraham@sifycor                             | p.com                    | Joseph Abraham(AVP Network Operat    |
| Alerts                          | Inventory of Assets<br>Registered Address<br>Change in Name                                                                                                    | н<br>н<br>н                 |                                                                           |                         | Reminders                                          |                          |                                      |
|                                 | Algorithmic Trading<br>Algorithmic Trading<br>Associate And Subsi<br>E-Voting Facility<br>BO Facility Details<br>Membership Certifi<br>STPI<br>Mobile Applications<br>Social Media Handle<br>Maintenance of Wel<br>Qualified Stock Broi<br>DR Drill | didary                      | rds Found.<br>Social Media Details Submission<br>Social Media Details MIS |                         |                                                    |                          | No Records Found.                    |

4. After clicking on Social Media Details Submission, the following page will be displayed: -

| NSE                                              | Member Code :                                               | Member Name : Test Member Test Digital Signature | VENT<br>Decises of Lates in Yorking Nation |
|--------------------------------------------------|-------------------------------------------------------------|--------------------------------------------------|--------------------------------------------|
| Compliance for Assets Auditor   Compliance  Trad | e+ Membership+ Utilities+ Member Education+ ENIT Migration+ |                                                  | D Welcome 98001                            |
| Confirmation for Social Med                      | lia Handles                                                 |                                                  |                                            |
| Member Code<br>98001                             |                                                             | Mende Name<br>Test Member                        |                                            |
| Whether you have any Social media 5 handles?     | elect ~                                                     |                                                  |                                            |
| Submit Request                                   |                                                             |                                                  |                                            |
|                                                  |                                                             |                                                  |                                            |

Confidential

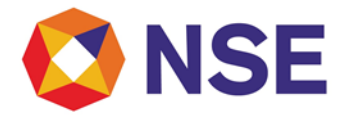

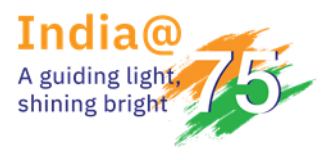

5. Please confirm Yes or No in 'Whether you have any Social media handles?'

| NSE                                            | Member Code :                                                      | Member Name : Test Member Test Digital Signature | Bonnel Loten for Surgemeter |
|------------------------------------------------|--------------------------------------------------------------------|--------------------------------------------------|-----------------------------|
| Compliance for Assets Auditor + Compliance + T | ade • Membership • Utilities • Member Education • ENIT Migration • |                                                  | 🗆 Welcome 980               |
| Confirmation for Social Me                     | edia Handles                                                       |                                                  |                             |
| Member Code                                    |                                                                    | Member Name                                      |                             |
| 98001                                          |                                                                    | Test Member                                      |                             |
| Whether you have any Social media handles?     | Select * Please select any one option to continue                  |                                                  |                             |
| Submit Request                                 |                                                                    |                                                  |                             |
|                                                |                                                                    |                                                  |                             |
|                                                |                                                                    |                                                  |                             |

6. If Selected 'No' in 'Whether you have any Social media handles?', please click on the tick box and 'Submit Request.'

| 🔇 NSE                                            | Member Code :                                                          | Member Name : Test Member Test Digital Signature | Chinese La January Netras |
|--------------------------------------------------|------------------------------------------------------------------------|--------------------------------------------------|---------------------------|
| Compliance for Assets Auditor + Compliance + Tra | de • Membership • Utilities • Member Education • ENIT Alignation •     |                                                  | □ Welcome 98001 +         |
| Confirmation for Social Me                       | dia Handles                                                            |                                                  |                           |
| Member Code<br>98001                             |                                                                        | Member Hame<br>Test Member                       |                           |
| Whether you have any Social media handles?       | No *                                                                   |                                                  |                           |
| U/W do not have any Social media handles a       | nd in case we create our own social media handles, we shall inform the | required details to the Exchange on ENIT portal. |                           |
|                                                  |                                                                        |                                                  |                           |
|                                                  |                                                                        |                                                  |                           |
|                                                  |                                                                        |                                                  |                           |

• After submission you will receive a notification of successful submission

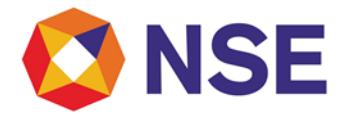

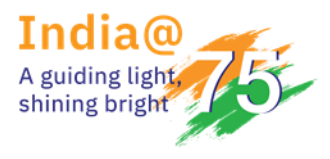

7. If Selected 'Yes' in 'Whether you have any Social media handles?', please add the details in the fields provided and click on 'Submit Request'.

| Member Code         |                     |             |                 |                  |                             | Member Name    |                 |                                   |                                              |
|---------------------|---------------------|-------------|-----------------|------------------|-----------------------------|----------------|-----------------|-----------------------------------|----------------------------------------------|
| 98001               |                     |             |                 |                  |                             | Test Member    |                 |                                   |                                              |
| hether you ha       | ave any Social      | media       | Ves             |                  |                             |                |                 |                                   |                                              |
| andles?             |                     | L           |                 |                  |                             |                |                 |                                   |                                              |
| indico:             |                     |             |                 |                  |                             |                |                 |                                   |                                              |
|                     |                     |             |                 |                  |                             |                |                 |                                   |                                              |
|                     |                     |             |                 |                  |                             |                |                 |                                   |                                              |
| Add data            | Remove data         |             |                 |                  |                             |                |                 |                                   |                                              |
|                     | 1                   |             |                 |                  |                             |                |                 | oth                               | are                                          |
|                     |                     | Member Code | Facebook Link   | Instagram Link   | X (formerly Twitter) Link   | Youtube Link   | LinkedIn Link   | Name of other social media handle | t into of other second modio bondle          |
| Sr No Men           | nher Name           |             | I GOODOOK LINK  | matagram can     | A (ronnerry runter) can     | Toutube Link   | Curre out carr  | Nume of other boold media nandie  | I THE ALL PRIME STOCAL PROPERTY IN A PROVIDE |
| Sr. No. Men         | nber Name           | Member Code |                 |                  |                             |                |                 |                                   | Link of other social media handle            |
| Sr. No. Men<br>Test | mber Name<br>Member | 98001       | Facebook Link * | Instagram Link * | X (formerly Twitter) Link * | Youtube Link * | LinkedIn Link * | Other (Name) *                    | Other (Link) *                               |
| Sr. No. Men<br>Test | nber Name<br>Member | 98001       | Facebook Link * | Instagram Link * | X (formerly Twitter) Link * | Youtube Link * | LinkedIn Link * | Other (Name) *                    | Other (Link) *                               |

- You may add additional details after clicking on 'Add data' and please mention "NA" wherever not applicable.
- 8. After submission, you will receive a notification of successful submission.

| NSE                 |                        |                      |                                     | Memb        | ber Code :                          |        |                                                          | Member Name :             | Test Memb | er Test Digital Signati | ure                               | Persona de La des des Autors    |
|---------------------|------------------------|----------------------|-------------------------------------|-------------|-------------------------------------|--------|----------------------------------------------------------|---------------------------|-----------|-------------------------|-----------------------------------|---------------------------------|
| Compliance          | e for Assets Auditor - | Compliance+          | Trade • Membership •                | Utilities - | Member Education -                  | ENIT M | gration -                                                |                           |           |                         |                                   | 🗆 Welc                          |
| Confi               | rmation fo             | r Social M           | edia Handles                        |             |                                     |        |                                                          |                           |           |                         |                                   |                                 |
| Member              | Code                   |                      |                                     |             |                                     |        |                                                          | Member Name               |           |                         |                                   |                                 |
| 98001               |                        |                      |                                     |             |                                     |        |                                                          | Test Member               |           |                         |                                   |                                 |
|                     |                        |                      |                                     |             |                                     |        |                                                          |                           |           |                         |                                   |                                 |
| Whether<br>handles? | you have any Soci<br>? | al media             | Yes                                 |             |                                     |        | -                                                        |                           |           |                         |                                   |                                 |
|                     |                        |                      |                                     |             |                                     |        |                                                          |                           |           |                         |                                   |                                 |
| Add data            | a Remove data          |                      |                                     |             |                                     |        |                                                          |                           |           |                         |                                   |                                 |
|                     |                        |                      |                                     |             |                                     |        |                                                          |                           |           |                         | 01                                | hers                            |
| Sr. No.             | Member Name            | Member Code          | Facebook Lini                       | k           | Instagram Link                      | 0      | Success                                                  |                           |           | kedin Link              | Name of other social media handle | Link of other social media hand |
| 1                   | Test Member            | 98001                | Facebook Link *<br>www.facebook.com | ini<br>W    | etagram Link *<br>www.instagram.com |        | Social Media details saved a<br>is :98001/SOCIAL_MEDIA/2 | uccessfully. Your Request | Ref. No.  | -<br>din.com            | Other (Name) *                    | Other (Link) *<br>www.test.com  |
|                     |                        |                      |                                     |             |                                     |        | o                                                        | ¢                         |           |                         |                                   |                                 |
|                     | Submit Requ            |                      |                                     |             |                                     |        |                                                          | -                         |           |                         |                                   |                                 |
|                     |                        |                      |                                     |             |                                     |        |                                                          |                           |           |                         |                                   |                                 |
|                     |                        |                      |                                     |             |                                     |        |                                                          |                           |           |                         |                                   |                                 |
| Note :<br>1. Pleas  | se mention NA wh       | erever not applical  | ble.                                |             |                                     |        |                                                          |                           |           |                         |                                   |                                 |
| 2. "Rem             | nove data" option v    | rill Delete last row | data first.                         |             |                                     |        |                                                          |                           |           |                         |                                   |                                 |

Confidential

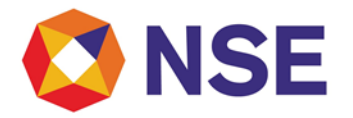

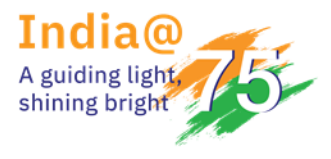

9. To view the submission, you can click on Social Media Details MIS.

| 🔇 NSE                           |                                                                                                    | Member Code :                                                              | Member Name : Test Member Tes                            | t Digital Signature                      | TENIT      |
|---------------------------------|----------------------------------------------------------------------------------------------------|----------------------------------------------------------------------------|----------------------------------------------------------|------------------------------------------|------------|
| Compliance for Assets Auditor - | Compliance- Trade- Membersh                                                                                                    | ip - Utilities - Member Education - ENIT Migration -                       |                                                          |                                          |            |
| GSTIN Information               | Advertisement                                                                                                    |                                                                            |                                                          |                                          |            |
| ENTITY                          | Member Details                                                                                                    | Address                                                                    | Provisional GST Id                                       | ARN Number                               | PAN        |
| National Stock Exchange of Ind  | Authorized Person  Quarterly Compliance Politically Exposed Person                                                                                                    | G-Block, Exchange Plaza, BKC, Bandra (E), Mumbal, Maharashtra-<br>400051   | 27AAACN1797L1Z0                                          | AA271216007256G                          | AAACN1797L |
| National Securities Clearing Co | UDI Registration   Director Details                                                                                                    | G-Block, Exchange Plaza, BKC, Bandra (E), Mumbai, Maharashtra-<br>400051   | 27AAACN2642L1ZE                                          | AA271216007418C                          | AAACN2642L |
| Members are requested to f      | Insurance Key Management Personnel Compliance Status Report                                                                                                    | n below for the service related Query/issues on the Leased L               | ine managed by Sify Technologies Ltd                     |                                          |            |
| Criticality                     | Half Yearly Networth Submission                                                                                                    | Contact Number                                                             | Email id                                                 | Contact person                           | Priority   |
| Level 1                         | Surrender + ML and Al                                                                                                    | 18004199963                                                                | nse.servicedesk@sifycorp.com<br>nse.sifynoc@sifycorp.com | Help desk Team                           | Immediate  |
| Level 2                         | Margin Trading Approval Withdrawal *                                                                                                    | 9841264447                                                                 | senthil.saravanan@sifycorp.com                           | Senthil Saravanan(Assitant manager GNOC) | 1 Hour     |
| Level 3                         | EATE +                                                                                                    | 9818784467                                                                 | shankar.yadav@sifycorp.com                               | Shankar Yadav(Senior Manager GNOC)       | 2 Hour     |
| Level 4                         | Internal Risk Assessment                                                                                                    | 9884968619                                                                 | pillai.pramod@sifycorp.com                               | pramod Pillai(AGM Network Operations)    | 3 Hour     |
| Level 5                         | Annual Returns *                                                                                                    | 9884070474                                                                 | joseph.abraham@slfycorp.com                              | Joseph Abraham(AVP Network Operations)   | 4 Hour     |
| Alerts                          | Inventory of Assets  Registered Address Change in Name                                                                                                    |                                                                            | Reminders                                                |                                          |            |
|                                 | Associate and subsidiary<br>Associate and subsidiary<br>E-Vetrop Facility Dealls<br>Nembership Certificate<br>STP<br>Noble Applications<br>Social India Handles<br>Maintenance de Website<br>Qualified Stock Brokers<br>In notified | rds Found.<br>Social Media Detailis Submission<br>Social Media Detailis MS |                                                          | No Records Found.                        |            |

10. To view the submission, you can click on Request Reference Number generated.

| 🔇 NSE                                      |           |              | Memb        | er Code :          |                  | Member Name : | Test Member Test Digital Signature | There 2 Los of Magnatas                |
|--------------------------------------------|-----------|--------------|-------------|--------------------|------------------|---------------|------------------------------------|----------------------------------------|
| Compliance for Assets Auditor - Compliance | • Trade • | Membership - | Utilities • | Member Education • | ENIT Migration + |               |                                    | Welcome 98001 -                        |
| Social Media MIS                           |           |              |             |                    |                  |               |                                    |                                        |
| Generate Report                            |           |              |             |                    |                  |               |                                    |                                        |
|                                            |           |              |             |                    |                  |               |                                    | Export: tems per page: 10 - 1 of 1 < > |
| Request Reference Number                   |           |              | Member N    | ame                | Member Code      | Pan No.       | Is Data Submitted                  | Submission Date                        |
| - 98001/SOCIAL_MEDIA/29                    |           |              | Test Mer    | nber               | 98001            | AAEES5096H    | Yes                                | 2024-05-21 12:48:43.0                  |
|                                            |           |              |             |                    |                  |               |                                    |                                        |
|                                            |           |              |             |                    |                  |               |                                    |                                        |

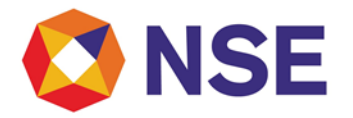

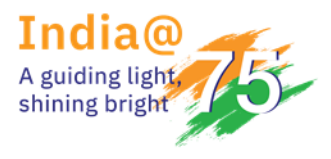

11. Submitted Details can be viewed as below: -

| Member Golds<br>98001 Test Member Hane<br>Test Member<br>Mether you have any Social media<br>Add data<br>Remove data                                                                                                    |                     |
|----------------------------------------------------------------------------------------------------|---------------------|
| 98001 Test Member Whether you have any Social media Wes - Add data Remove data                                                                                                    |                     |
| Whether you have any Social media yes -<br>handles?                                                                                                    |                     |
| Others                                                                                                    |                     |
| Sr. No. Member Name Member Code Facebook Link Instagram Link X (former/y Twitter) Link Youtube Link A LinkedIn Link Instagram Link X (former/y Twitter) Link Youtube Link Instagram Link X (former/y Twitter) Link Youtube Link Instagram Link X (former/y Twitter) Link Youtube Link Instagram Link X (former/y Twitter) Link Youtube Link Instagram Link X (former/y Twitter) Link Youtube Link X (former/y Twitter) Link Youtube Link X (former/y Twitter) Link Youtube Link X (former/y Twitter) Link Youtube Link X (former/y Twitter) Link Youtube Link X (former/y Twitter) Link Youtube Link X (former/y Twitter) Link X (former/y Twitter) Link X (former | er social media han |
| I Test Member 9801 Recook Link* www.facebook.com www.instagram.com www.toutlee.com www.youtlube.com www.joitlee.com www.joitlee.com test www.toutlee.com                                                                                                    |                     |
|                                                                                                    |                     |